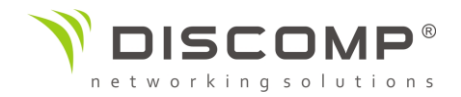

# Návod k použití

# wAP ac

## RBwAPG-5HacD2HnD & RBwAPG-5HacD2HnD-BE

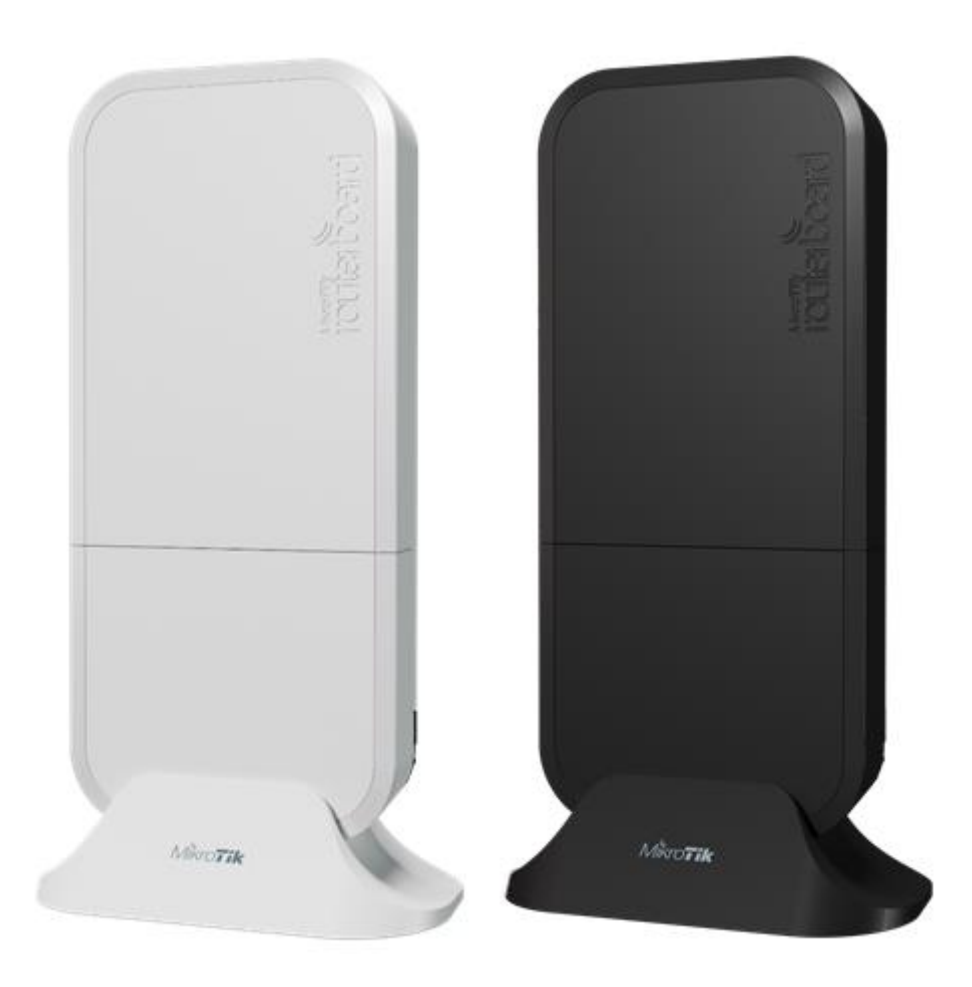

Upozornění: Zákazník je zodpovědný za dodržení místních regulačních podmínek zahrnujících vysílání na legálních frekvenčních kmitočtech, dodržení výstupního výkonu a požadavky na DFS (Dynamic Frequency Selection). Všechna zařízení MikroTik musí být odborně nainstalována.

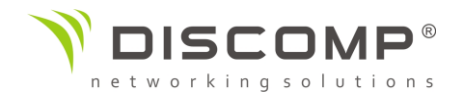

#### Příprava zařízení

- Ujistěte se, že Váš poskytovatel internetu umožňuje změnu hardware a že novému zařízení bude přidělena IP adresa
- Sejměte spodní víko
- Připojte přiložený POE injektor do zásuvky Vašeho ISP a k injektoru připojte ethernetový kabel
- Připojte druhý konec kabelu do tohoto zařízení
- Připojte přiložený napájecí zdroj k POE injektoru
- Připojte Váš počítač k bezdrátové síti s názvem MikroTik-XXXX
- Pro konfiguraci zařízení otevřete ve Vašem webovém prohlížeči adresu <u>https://192.168.88.1</u>
- Uživatelské jméno: admin; ve výchozím nastavení bez hesla
- Po přihlášení uvidíte konfigurační obrazovku
- Klikněte na tlačítko "Check\_for\_updates" na pravé straně a aktualizujte routerOS na poslední verzi. Pro dokončení tohoto kroku musíte být připojeni k internetu
- Zařízení se restartuje
- Zvolte správně zemi, ve které provádíte instalaci, aby byla zajištěna aplikace všech lokálních restrikcí
- Nastavte heslo pro bezdrátové připojení. Heslo musí mít alespoň 8 znaků
- Nastavte heslo pro přístup do routeru. Heslo bude použito pro příští přihlášení

## Montáž

Zařízení může být namontováno více způsoby: na zeď, na strop, na stožár nebo může být zařízení umístěno do speciálního držáku, který je součástí balení. Balení obsahuje šablonu pro vyvrtání děr, která pomáhá s instalací ethernetového kabelu a montáží na zeď nebo na stěnu. Balení také obsahuje kovový držák, kterým se zařízení upevňuje a 2 šrouby s hmoždinkami. Jednotka může být upevněna na stožár plastovými stahovacími páskami nebo kovovou hadicovou sponou.

Šroub na spodním víku slouží k zajištění proti otevření. Volitelně lze standardní šroub vyměnit za přiložený bezpečnostní šroub pro klíč T20. Přiložen je také příslušný klíč ve tvaru L. Detailní instrukce k výměně šroubu jsou obsahem balení.

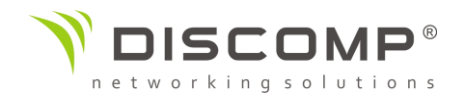

#### Montáž na stožár / trubku:

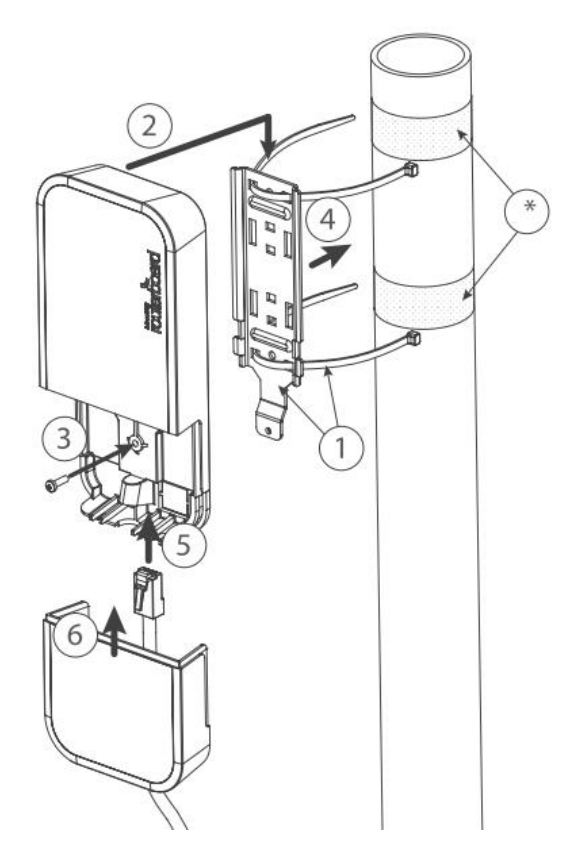

- \* je doporučeno použít elektrikářskou pásku ke zvýšení tření mezi materiály
- 1. Protáhněte plastové stahovací pásky skrz otvory v kovovém držáku
- 2. Připevněte držák k zařízení
- 3. Zajistěte držák šroubkem
- 4. Namontujte a zaměřte zařízení na stožáru nebo trubce

5. Protáhněte ethernetový kabel otvorem v odnímatelném víku a připojte jej do ethernetového portu

6. Zavřete víko a zajistěte šroubem

Je doporučeno připevnit ethernetový kabel k trubce nebo stožáru stahovací páskou ve vzdálenosti přibližně 30 cm od zařízení, abyste předešli možnému mechanickému poškození ethernetového portu.

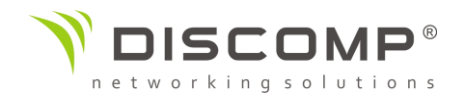

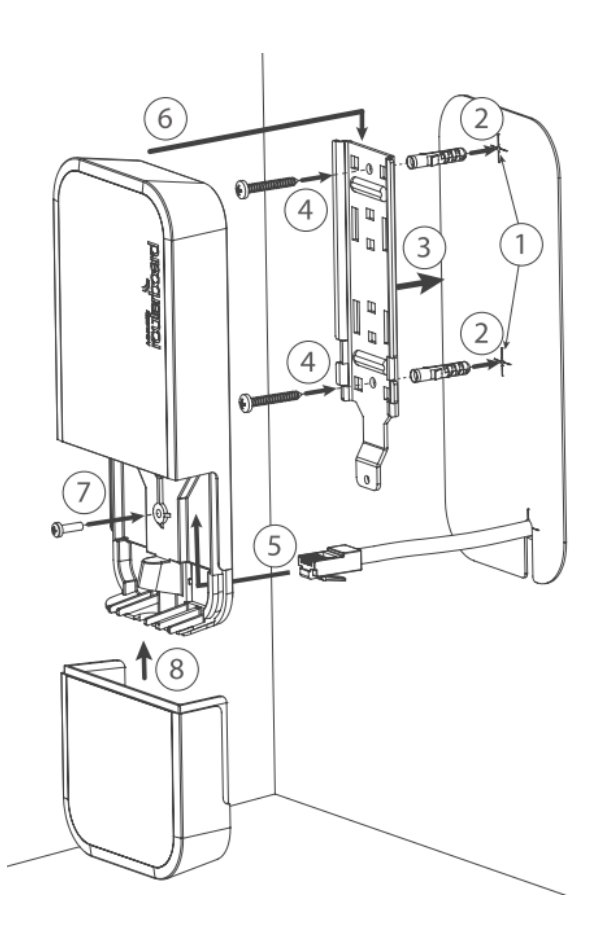

#### Montáž na stěnu

- 1. Použijte přiloženou šablonu k označení děr pro vrtání a případně pro ethernetový kabel. Šablonu správně zarovnejte, v závislosti na poloze šablony bude zařízení namontováno.
- 2. V případě potřeby použijte hmoždinky, záleží na materiálu a struktuře zdi.
- 3. Namontujte přiložený kovový držák na zeď
- 4. Použijte šroubky k upevnění polohy
- 5. Protáhněte ethernetový kabel a připojte jej k ethernetovému portu
- 6. Namontujte zařízení ke kovovému držáku
- 7. Zajistěte zařízení šroubkem
- 8. Zavřete spodní víko

Vyvarujte se montáže zařízení příliš blízko zemi, jinak nebude možné vrátit spodní víko

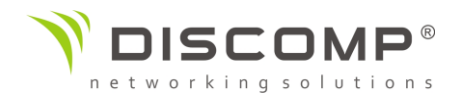

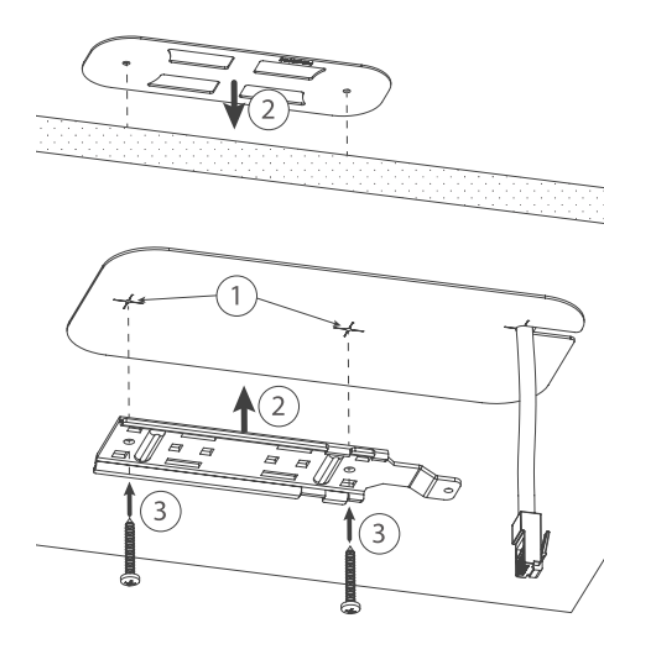

#### Montáž na strop

K montáži na kazetový strop je přiložen speciální kovový držák

- 1. Použije šablonu na vyznačení děr
- 2. Umístěte oba držáky na vyznačené otvory
- 3. Vzájemně držáky zajistěte použitím šroubů

Dále pokračujte stejným postupem jako při montáži na zeď.

- 1. Protáhněte ethernetový kabel a připojte jej k ethernetovému portu
- 2. Namontujte zařízení ke kovovému držáku
- 3. Zajistěte zařízení šroubkem
- 4. Zavřete spodní víko

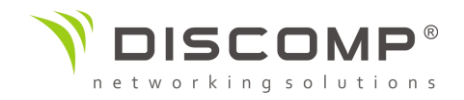

#### Spodní víko

Spodní víko je zajištěno pomoci šroubu. Použijte křížový šroubovák PH2 k uvolnění, ale neodnímejte šroub úplně.

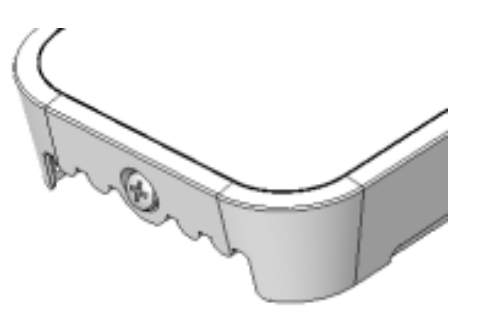

Zatáhněte za krytku směrem od zařízení, abyste ji odejmuli.

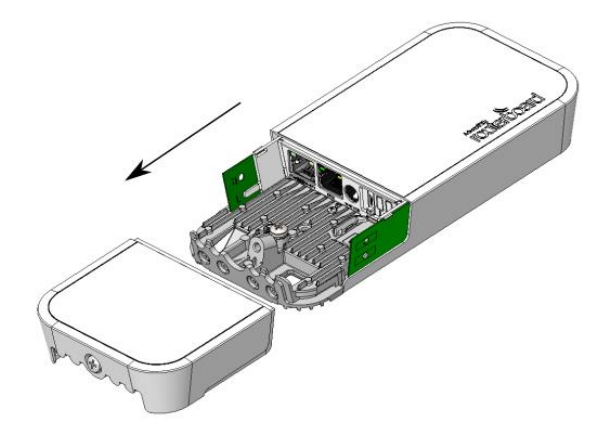

Znovu složte.

#### Napájení

Zařízení podporuje napájení skrze ethernetový port:

Pasivní POE 11-57 V DC

Aktivní POE 802.3af/at

Maximální spotřeba zařízení při plném zatížení činí 12 W. Nezapomeňte připojit zemnící kabel na určené místo pod odnímatelným krytem.

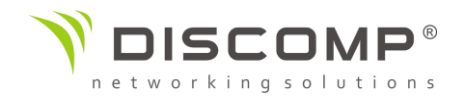

#### Rozšiřující sloty a porty

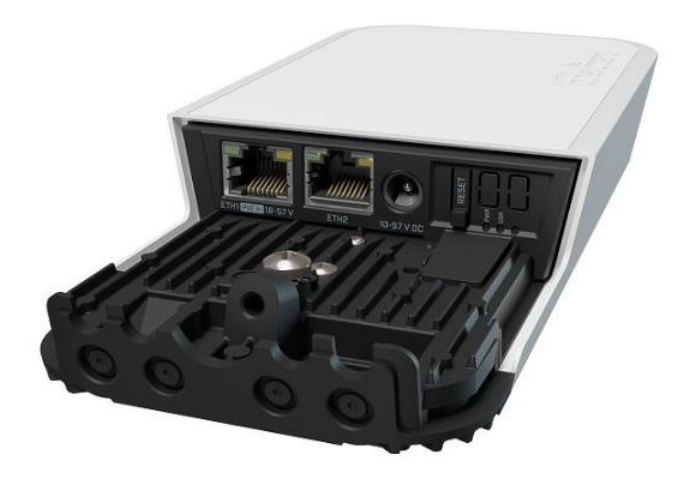

2 integrované bezdrátové moduly pro pásma 2.4 GHz a 5 GHz s podporou režimů AP/CPE/P2P/repeater

2 ethernetové porty 10/100/1000 Mbps s podporou Auto MDI/X; pro připojení do sítě může být použit křížený i přímý ethernetový kabel

#### Konfigurace

Doporučujeme vždy provést aktualizaci na nejnovější verzi routerOS pro zajištění nejlepšího možného výkonu a stability, stejně tak pro dodržení všech místních regulačních podmínek.

Konfigurace internetového připojení [EN]: https://mt.lv/configuration

Možnosti aktualizace routerOS [EN]: <u>https://mt.lv/upgrade</u>

Systém routerOS obsahuje velké množství konfiguračních možností, které nejsou v tomto návodu podrobně popsány.

Doporučujeme navštívit stránku s dokumentací routerOS, kde naleznete kompletní přehled všech možností [EN]: <u>https://mt.lv/help</u>

V případě, že není dostupné IP spojení, pomocí nástroje Winbox <u>https://mt.lv/winbox</u> se můžete připojit přes MAC adresu zařízení ze sítě LAN (ze strany WAN je ve výchozím nastavení veškeré připojení blokováno)

Pro účely reinstalace routerOS a obnovu zařízení je možné nabootovat zařízení ze sítě. Toto je možné připojením k prvnímu ethernetovému portu. Čtěte následující informace.

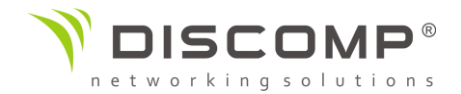

#### Resetovcí tlačítko

Resetovací tlačítko má 3 funkce:

- Podržte tlačítko během bootovacího procesu dokud LED diody nezačnou blikat (cca 5 sekund), poté tlačítko uvolněte – resetování konfigurace routerOS
- Držte tlačítko po dobu delší než 5 sekund, dokud LED diody nezačnou svítit (cca 10 sekund), poté tlačítko uvolněte – aktivování CAP módu; zařízení bude vyhledávat CAPSMAN server v síti
- Držte tlačítko po dobu delší než 5 sekund, dokud LED diody nezhasnou (cca 15 sekund), poté tlačítko uvolněte – aktivování Netinstall módu

Bez ohledu na výše uvedené funkce se vždy načte záložní zavaděč routerBOOT, pokud stisknete resetovací tlačítko před připojením napájení k zařízení. Jde o užitečnou funkci při ladění a obnově routerBOOT.

#### Podpora operačního systému

Zařízení podporuje software routerOS s číslem verze rovným nebo vyšším, které je uvedeno v menu /system resource. Jiné operační systémy nebyly testovány.

## Označení CE

Označení CE na tomto produktu deklaruje, že produkt je ve shodě se všemi předpisy týkajícími se tohoto produktu.

# CE

Tímto Mikrotīkls SIA prohlašuje, že typ rádiového zařízení RouterBOARD je v souladu se směrnicí 2014/53/EU. Úplné znění EU prohlášení o shodě je k dispozici na této internetové adrese: <u>https://mikrotik.com/products</u>

Provoz zařízení v pásmu 2.4 GHz a 5 GHz v České republice se řídí platným všeobecným oprávněním VO-R/12.